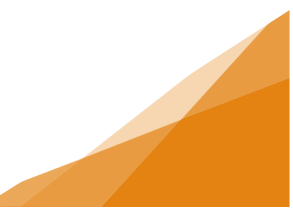

#### How To: NS Highway Directional Sign License Application

All Temporary Sign licenses are processed through the same application, be it for 10 days or a year.

1. From the Home page of the Customer Portal, select Apply for or Renew Licenses.

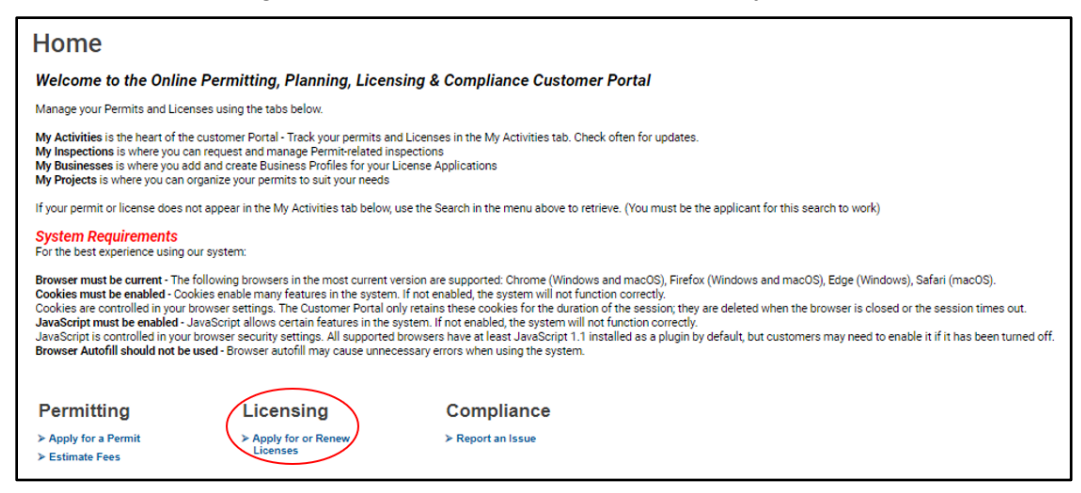

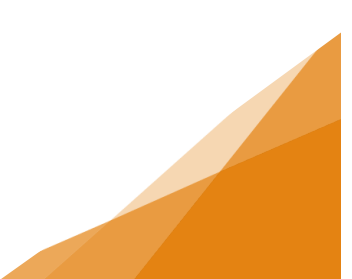

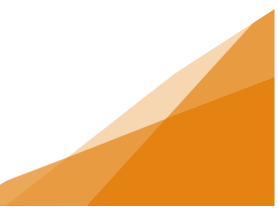

#### 2. Select the NS Highway Directional Signs license type.

| Apply for a Business Lice                                                                                                    | nse                                                                                                    |                                                                                                    |
|----------------------------------------------------------------------------------------------------|----------------------------------------------------------------------------------------------------|----------------------------------------------------------------------------------------------------|
| Select license type below to open application<br>For tips on completing your application visit <u>halifax</u>                             |                                                                                                    |                                                                                                    |
| Vendor                                                                                                    | Signs                                                                                                    | Vehicle for Hire                                                                                                    |
| To sell food (stand or truck) or handmade crafts (artisan)<br>on municipal land, you must have a vendor's license for a<br>specific site. | Temporary signs are any signs NOT intended for<br>permanent installation to be used for a limited time.<br>NS Highway Directional Signs are for businesses or<br>organizations wanting to display an ad along Hwy 333 or<br>Hwy 3. | All taxi brokers, independent brokers and transportation<br>network companies (TNCs), and related drivers must be<br>licensed to operate in HRM.<br>If you have a concern about either your driver abstract or<br>criminal record report, please email the Taxi Office at<br><u>licensing(abulifax.ca</u> or by contacting 311 before<br>completing the English test or applying. |
| <u>Vendor - Artisan</u><br><u>Vendor - Food</u>                                                                                           | Temporary Sign<br>NS Highway Directional Signs                                                                                                    | Vehicle for Hire - Broker / TNC<br>Vehicle for Hire - Driver - Conditional<br>Vehicle for Hire - Driver - Permanent<br>Vehicle for Hire - Owner<br>Vehicle for Hire - Owner - Waitlist                                                                                                    |
| Newspaper Box                                                                                                    | Sidewalk Café<br>Sidewalk café means a deck, patio, ramp, temp sidewalk,<br>group of tables/chairs situated on a street' sidewalk for<br>consumption of food/bevrages solid to the public.                                         |                                                                                                    |
| A Newspaper Box is a license to have an unattended box<br>for the purpose of vending or distributing newspapers or<br>periodicals.        | Seasonal Cafés: Apr 15 to Nov 15 (same calendar year).<br>Annual Cafés: one calendar year (renewable).                                                                                                    |                                                                                                    |
|                                                                                                    | NOTE: CAFE CONSTRUCTION IS NOT PERMITTED<br>BEFORE LICENSE IS ISSUED                                                                                                    |                                                                                                    |
| Newspaper Box                                                                                                    | <u>Sidewalk Café Seasonal</u><br>Sidewalk Café Annual                                                                                                    |                                                                                                    |
| Update a Business Licens<br>To make changes to an existing license select<br>Amend a Business License                                     | se                                                                                                    |                                                                                                    |
| To renew an existing license about to expire select<br>Renew a Business License                                                           |                                                                                                    |                                                                                                    |
| Amend a Business License<br>Renew a Business License                                                                                      |                                                                                                    |                                                                                                    |

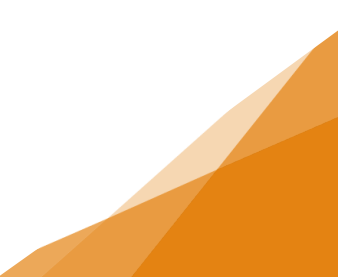

**NS Highway Directional Sign License** 

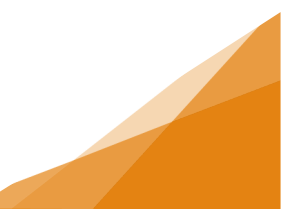

3. Enter the requested Activity Start Date. Click Next.

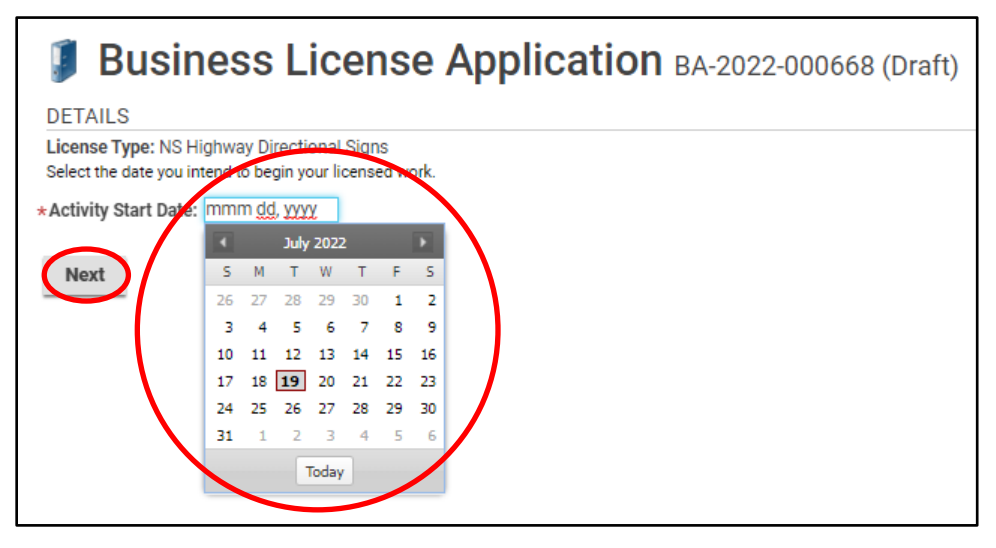

4. Select an Existing Business or create a New Business (for more information on this process see the job aide). Click Next.

| 🔋 Busines                                                      | S License Application BA-2022-000668 (Draft)                                                                                                    |
|----------------------------------------------------------------|----------------------------------------------------------------------------------------------------|
| If you have an existing busin<br>If you are a new business, se | ess profile in our system, select it from the dropdown menu below.<br>elect New Business and complete the form to provide required information. |
| New Business                                                   | Existing Business                                                                                                    |
| USE EXISTING BUSIN                                             | ESS                                                                                                    |
| *Existing Business:                                            | Amazing Business Empire (Amazing Business Empire) 1791 BARRINGTON ST, HALIFAX, NS B3J3K9 🗸                                                      |
| Back Next                                                      |                                                                                                    |

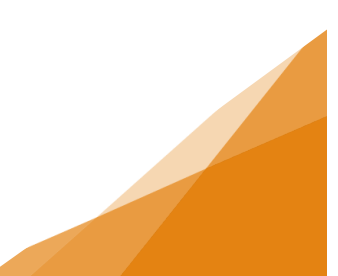

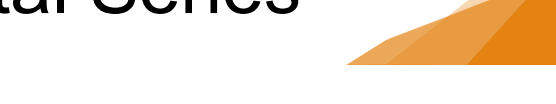

5. Enter the name of the Business to be displayed on the sign. Click Next.

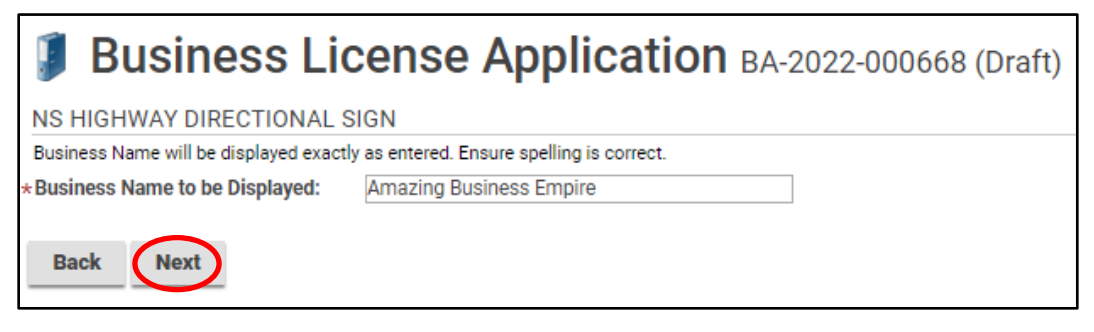

6. The required documents will be uploaded. For more information see the job aide on uploading documents. Click Next.

| Business License Application BA-2022-000668 (Draft)                                                                                                    |                                       |             |                   |          |  |  |  |
|----------------------------------------------------------------------------------------------------|---------------------------------------|-------------|-------------------|----------|--|--|--|
| Upload the required documents outlined below.<br>All required documents must be uploaded in order to submit application.<br>Maximum File Size is 100Mb per document. |                                       |             |                   |          |  |  |  |
| DOCOMEN                                                                                                    |                                       |             |                   |          |  |  |  |
| Uploaded                                                                                                    | Document Type                         | Description | Sample Form       |          |  |  |  |
| UPLOADED                                                                                                    | Optional Documents - Business Licensi | ing         | None              | Optional |  |  |  |
|                                                                                                    | 1                                     |             |                   |          |  |  |  |
| + Uploa                                                                                                    | d File                                |             |                   |          |  |  |  |
| * Attachme                                                                                                    | nt Type                               | Description | Acceptance Status |          |  |  |  |
| Back                                                                                                    | Next                                  |             |                   |          |  |  |  |

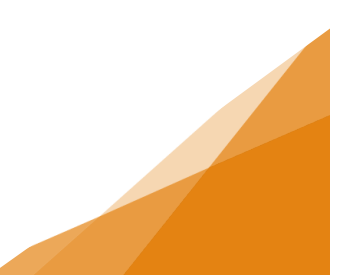

7. A summary of the application is next and allows for payment of fees.

| Business                           | License Applie                                                    | cation BA-202                    | 22-000668 (Draft) |               |
|------------------------------------|-------------------------------------------------------------------|----------------------------------|-------------------|---------------|
| SUBMIT APPLICATION                 |                                                                   |                                  |                   |               |
|                                    |                                                                   |                                  |                   |               |
| LICENSE INFORMATIO                 | N                                                                 |                                  |                   |               |
| Activity Start Date:               | Aug 1, 2022                                                       |                                  |                   |               |
| BUSINESS                           |                                                                   |                                  |                   |               |
| Existing Business:                 | Amazing Business Empire (Amazin<br>1791 BARRINGTON ST, HALIFAX, N | ig Business Empire)<br>IS B3J3K9 |                   |               |
| BUSINESS OWNERSHI                  | P                                                                 |                                  |                   |               |
| Legal Entity:                      | Amazing Business (Individual)                                     |                                  |                   |               |
| LICENSE TYPE                       |                                                                   |                                  | Until th          | ne fees are   |
| Name                               | Category                                                          | NAICS                            | paid th           | e application |
| NS Highway Directional Sign        | NS Highway Directional Signs Directional Sign 54185               |                                  | remair            | is as a Draft |
| NS HIGHWAY DIRECTION               | ONAL SIGN                                                         |                                  | and is            | NOT           |
| Business Name to be Displa         | ayed: Amazing Business Empire                                     |                                  | submit            | ted.          |
| FEES                               |                                                                   |                                  | HRM o             | an locate the |
| The following fees must be pai     | d as part of your license application.                            |                                  | draπ Ir           | a search but  |
| Description                        | Amount Balance                                                    |                                  | It does           | not appear in |
| NS Highway Sign<br>Application Fee | \$200.00 \$200.00                                                 |                                  | any qu<br>proces  | ssing.        |
| Back Save                          | Pay Fees & Submit Now Pay                                         | / & Submit Later                 |                   |               |

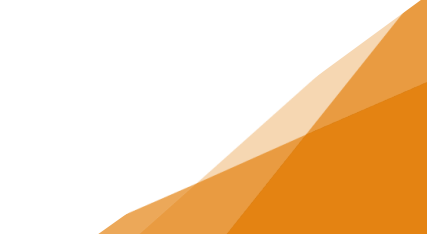

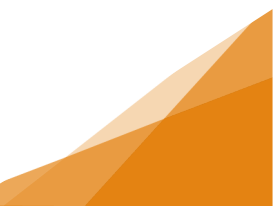

8. Next the payment method is required.

| Country Province                       | Postal Code  |                  |                       |
|----------------------------------------|--------------|------------------|-----------------------|
| žity                                   |              | Order Summary    | Total                 |
| Address Line 2 (optional)              |              | Same as shipping | ıg address            |
| Shipping Information<br>Address Line 1 |              | Billing Address  |                       |
| Email                                  | Phone Number | Card Number      | MMYY C                |
| First Name I                           | Last Name    | Cardholder Name  |                       |
|                                        |              | VISA 🌒 📁         | Discover<br>DemosStát |

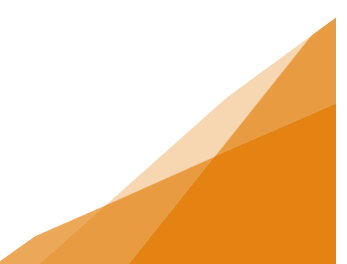

9. Confirmation of the application submission is provided along with the Application Number. To view the overview of the application use the click here link.

Business License Application BA-2022-000668 (Submission Pending) CONFIRMATION Your Business License Application was submitted successfully. You will be notified when your Business License is ready to issue.
Application Number: BA-2022-000668
To view the information and status for this Business License Application, <u>click here.</u>

| Business                    | s License Appli                                                   | cation ва-2022-000             | 0668 (Submitted)                                                                                                    |
|-----------------------------|-------------------------------------------------------------------|--------------------------------|----------------------------------------------------------------------------------------------------|
| LICENSE INFORMATIO          | N                                                                 |                                | APPLICATION ACTIVITIES                                                                                                    |
| Activity Start Date:        | Aug 1, 2022                                                       |                                | This is where you can make requests on your<br>application. The eligible request types will appear<br>depending on what your application status is. The<br>requests can include: |
| Existing Business:          | Amazing Business Empire (Amazi                                    | WITHDRAW APPLICATION           |                                                                                                    |
|                             | 1791 BARRINGTON ST, HALIFAX, M                                    | NS B3J3K9                      | Withdraw Application                                                                                                    |
| BUSINESS OWNERSHI           | Р                                                                 |                                | FEES                                                                                                    |
| Legal Entity:               | Amazing Business (Individual)                                     |                                | You have no outstanding fees.                                                                                                    |
| LICENSE TYPE                |                                                                   |                                |                                                                                                    |
| Name                        | Category                                                          | NAICS                          |                                                                                                    |
| NS Highway Directional Sigr | ns Directional Sign                                               | 54185                          |                                                                                                    |
| NS HIGHWAY DIRECTI          | ONAL SIGN                                                         |                                |                                                                                                    |
| Business Name to be Displ   | ayed: Amazing Business Empire                                     |                                |                                                                                                    |
| RELATED INFORMATIC          | )N                                                                |                                |                                                                                                    |
| Туре                        | Description                                                       |                                |                                                                                                    |
| Business                    | Amazing Business Empire (Amazin<br>1791 BARRINGTON ST, HALIFAX, N | g Business Empire)<br>S B3J3K9 |                                                                                                    |

|                                                                                        | MY ACTIVITIES                   | MY INSI        | PECTIONS                                                                    | MY PROJECTS                                            | MY BUSI          | NESSES       |                   |                       |             |
|----------------------------------------------------------------------------------------|---------------------------------|----------------|-----------------------------------------------------------------------------|--------------------------------------------------------|------------------|--------------|-------------------|-----------------------|-------------|
| Show more<br>Note: Permits or Licenses with a status of DRAFT have not been submitted. |                                 |                |                                                                             |                                                        |                  |              |                   |                       |             |
|                                                                                        | Туре                            | File Number    | Description                                                                 | Location                                               | Status           | Created Date | Submitted<br>Date | Revisions<br>Required | Next Action |
|                                                                                        | Business License<br>Application | BA-2022-000668 | Amazing Business Er<br>(Amazing Business E<br>NS Highway Direction<br>Signs | npire<br>impire) 1791 BARRINGTO<br>nal HALIFAX, NS B3J | DN ST, Submitted | Jul 19, 2022 |                   |                       |             |

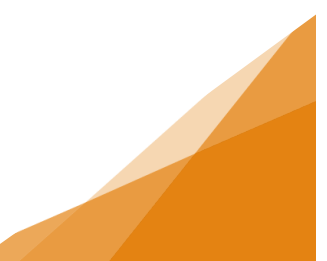